## 文書の表示について

PCクラブ 2022.05.18

伊藤 嘉明

ワードには、5種類の画面表示が用意されています。

[印刷レイアウト] [閲覧モード] [Web レイアウト] [アウトライン] [下書き]

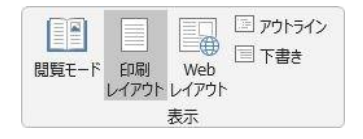

それぞれ、作業する内容に合わせて最適な画面表示が用意されているのです。 それぞれの特徴について説明します。

## 画面表示の切り替え

画面表示を切り替えるボタンは、

[表示] タブの左側に集まっています。

| 8                                     |             |              |                                         |               |               |                                      |                               |         |                  | 文書   | 4 - Word                                                           |                          |        |       |                                                   |                 |          |                |  |
|---------------------------------------|-------------|--------------|-----------------------------------------|---------------|---------------|--------------------------------------|-------------------------------|---------|------------------|------|--------------------------------------------------------------------|--------------------------|--------|-------|---------------------------------------------------|-----------------|----------|----------------|--|
| ファイル                                  |             | 挿入           | デザイン                                    | レイアウト         | 参考資料          | 差し込み                                 | 文書 校                          | 周 表示    | へげ               | Q    | 実行したい作業を入力してく                                                      |                          |        |       |                                                   |                 |          | Ŗ#             |  |
| 1000000000000000000000000000000000000 | 印刷<br>レイアウト | Web<br>レイアウト | <ul> <li>アウトライン</li> <li>下書き</li> </ul> | イマーシ<br>ブリーダー | <b>〕</b><br>縦 | □□□□□□□□□□□□□□□□□□□□□□□□□□□□□□□□□□□□ | ☑ ルーラー<br>□ グリッド線<br>□ ナビゲージ: | ン ウィンドウ | Q<br><i>z-</i> 4 | 100% | <ul> <li>1ページ</li> <li>201 複数ページ</li> <li>40-パージ幅を基準に表示</li> </ul> | デレンドウ<br>新しいウィンドウ<br>を開く | · 整列 分 | 分割    | 110 並べて比較<br>1101 同時にスクロール。<br>1930 ウィンドウの位置を元に戻す | ウィンドウの<br>切り替え、 | 700<br>7 | 「<br>プロ<br>パティ |  |
| 表示                                    |             |              | イマーシブ                                   | ページオ          | 多動            | 表                                    | R                             |         |                  | ズーム  |                                                                    |                          |        | ウィンドウ |                                                   | マクロ             | ShareP   | ~              |  |

また、一部の表示モードは画面右下にショートカットで存在します。

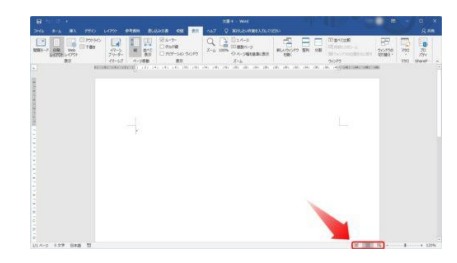

拡大するとこんな感じ。

II - 6

左から [閲覧モード] [印刷レイアウト] [Web レイアウト] です。

各表示モード

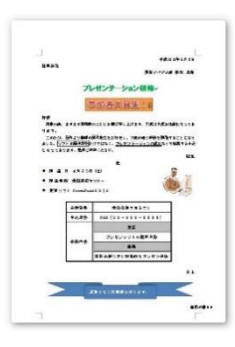

こちらの文書が、どのような表示になるかを例として説明していきます。

◆印刷レイアウト ワードを起動したときは子の表示なっている。 通常の状態です。印刷される状態を確認しながら作業できる表示モードです。

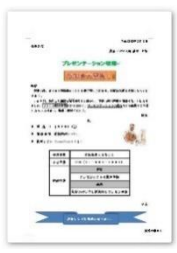

◆閲覧モード

全画面表示になる。

先ほどの[印刷レイアウト]だと改行などの編集記号や、余白のマークが表示されています。 それらのマークも表示されないので、印刷したそのままの状態を確認したい場合はこの表示モード がおすすめです。(印刷プレビューと同じ)

また、画面の左上にメニューが3つ存在します。

[ツール]には、検索に関するメニューがあります。

| ファイル | ツール                          | 表示                   |  |
|------|------------------------------|----------------------|--|
|      | P                            | ( <u></u> )<br>(东(E) |  |
|      | ړ 🔍                          | マート検索( <u>L</u> )    |  |
|      | a #                          | 駅(5)                 |  |
|      | <b>5</b> 7                   | に戻せません(旦)            |  |
|      | $\boldsymbol{\varsigma}^{*}$ | り直してきません( <u>R</u> ) |  |

[表示]には、表示に関するレイアウトや色合いの変更など、様々な設定

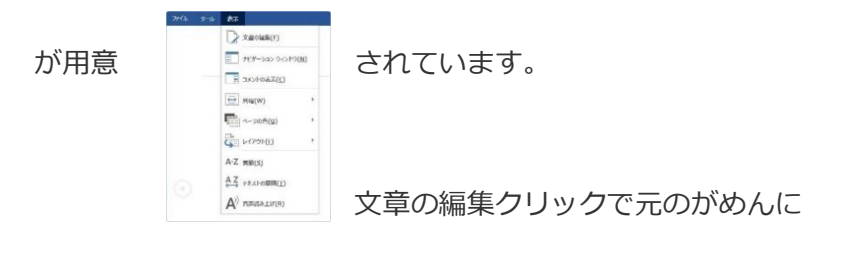

D

\* また、右上の「閲覧ツールバーを自動的に非表示にする」をク

リックすると、

このメニューも非表示にして文書を大きく表示することができる。

◆Web レイアウト

ワードで作成した文書は、 [Web ページ] として保存することで、そのまま Web に載せることがで きる。しかし、ホームページ(Web ページ)は HTML という言語で書かれており、**ワードの画面をそ** のままのレイアウトで表示することができるとは限りません。

では、どのように表示されるのか。それを確認できるのが [Web レイアウト]表示です。 試しに、先ほどの文書を [Web レイアウト]表示にするとこのようになってしまいます。 やはり [印刷レイアウト] で作成したものを、 [web レイアウト] にするとデザインがおかしくなります。

| ファイル | アウトライン  | <b>ħ−</b> 4 | 挿入    | デザイン             | 64701    | 参考资 | 料差し込み文書               | 校開               | 表示 | NIJ | [web レイアウト]         |  |
|------|---------|-------------|-------|------------------|----------|-----|-----------------------|------------------|----|-----|---------------------|--|
| ~~ ÷ | L-RUL 1 | • • •)      | SW.   | いの表示(S)          | : L/UL 9 | •   |                       | ×                | 1  |     |                     |  |
| * *  | × • + - |             |       | 子列の書式の<br>子目のみ表示 | 表示       | 3   | 文書の サブ文語の<br>表示 近りたたみ | アウトライン<br>表示を閉じる | 5  |     | 表示ならば、 <b>Web に</b> |  |
|      |         | アウト         | ラインツー | IL-              |          |     | グループ文書                | 閉じる              |    |     |                     |  |

載せたときに、どの

## ような表示になるかを確認しながらページを作成できます。

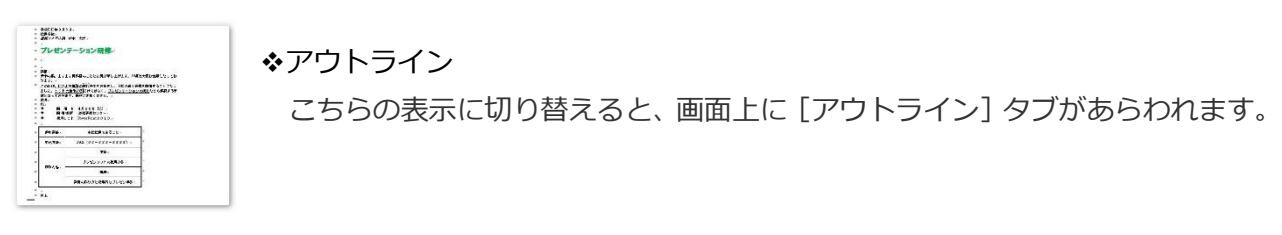

この機能を使用すると、**段落に「レベル」が設定でき、そのレベルに応じて文章の段階を設定するこ** 

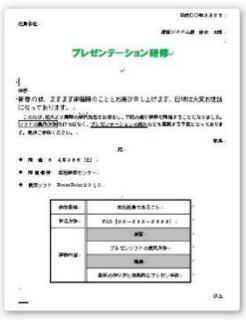

とができます。また、下のように、**画像などが省略され、文字情報のみになりま** す。

こちらは、「大見出し」「小見出し」などが存在するような、長い論文や小説を 書くときなどに便利なモードです。

文章全体の構成が見やすくなるという利点もあります。

表示 → 印刷レイアウトで元の画面に

◆下書き

画像などのレイアウトを極力排除し、文字に集中したいときに使用するのが下書きモードです。

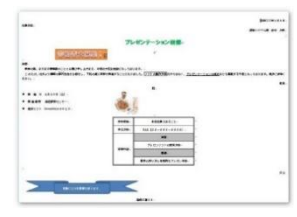

画像や図形が消えました。 誤字脱字チェックで使えそうですね。